## تشفیر ملف pdf باستخدام برنامج pdf ملف pdf

يتم تشفير ملف pdf كالتالى:

 من برنامجAdobe Acrobat XI Pro من شريط الأدوات نختارfile ثم نختارproperties
 كما هو موضح بالصورة:

| 🔁 Encp-1.pdf - Adobe Acrobat Pro |              |
|----------------------------------|--------------|
| File Edit View Window Help       |              |
| 🖄 <u>O</u> pen                   | Ctrl+O       |
| 🔁 C <u>r</u> eate                | •            |
| 🖹 Save                           | Ctrl+S       |
| Save As                          | Shift+Ctrl+S |
| Save As Other                    | •            |
| 🖂 Send File                      |              |
| 📝 Get Documents Signed           |              |
| Revert                           |              |
| <u>C</u> lose                    | Ctrl+W       |
| Prop <u>e</u> rties              | Ctrl+D       |
| 🖶 Print                          | Ctrl+P       |

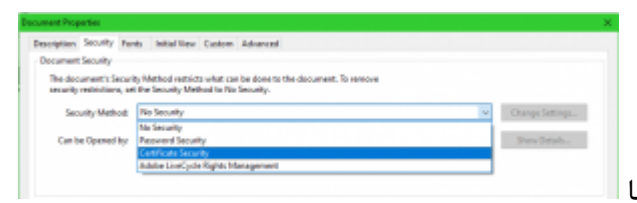

- بعد ذلك تظهر النافذة التالية..من التبويبات نختارSecurity ثم نختار Security Method:Certificate Security كما هو موضح بالصورة:
  - بعد ذلك تظهر النافذة التالية فنترك كل الخيارات
     كماهي ونضغط Next

| Inter general information for this Certificate Tenatity policy. You may<br>name to confirm.                                               | d mains at loast the |        |        |
|----------------------------------------------------------------------------------------------------|----------------------|--------|--------|
| C fave these settings as a policy                                                                                                    |                      |        |        |
| Excand these ratiogs after applying                                                                                                    |                      |        |        |
| Policy same                                                                                                    | mar. 50 Duractare    |        |        |
| Desciption                                                                                                    | max. 250 Daracters   |        |        |
|                                                                                                    |                      |        |        |
|                                                                                                    |                      |        |        |
| Talent Decument Companieris to Tranpt                                                                                                    |                      |        |        |
| · Encrypt all document contents                                                                                                    |                      |        |        |
| C Except all document contents except metadata (Acobiat Familia                                                                           | fer competible)      |        |        |
| C Encrypt only file attachments (Acrobat T and later compatible)                                                                          |                      |        |        |
| <ul> <li>All contents of the document will be encoyeded, and starship<br/>will not be able to access the document's restadeta.</li> </ul> | ngine                |        |        |
| Rok for recipients when applying this policy                                                                                              |                      |        |        |
| Encyption Repolitions 121-bit AEI-(Compatible-with Acodust 7.0 and 1                                                                      |                      |        |        |
|                                                                                                    |                      |        |        |
|                                                                                                    |                      |        |        |
|                                                                                                    |                      |        |        |
|                                                                                                    |                      | _      | _      |
| Canad                                                                                                    |                      | C Bach | Tavi P |

 بعد الضغط على Next تظهر النافذة التالية(يظهر اسم من يقوم بتشفير الملف) فنضغط على 0k

| Name                     | lower                       | Starege Mechanism               | Explores        |          |
|--------------------------|-----------------------------|---------------------------------|-----------------|----------|
| منبوة تمر مرور           | Syrian Gan, Cantilizate Aut | horby Windows Certificate Store | 2020.00.012     | 9.4922.2 |
|                          |                             |                                 |                 |          |
|                          |                             |                                 |                 |          |
|                          |                             |                                 |                 |          |
|                          |                             |                                 |                 |          |
|                          |                             |                                 | July Digital ID | Reliesh  |
|                          |                             |                                 |                 |          |
| ptal ® Selection Persist | Amos                        |                                 |                 |          |
| 8 Advances which digits  | Ette use next time          |                                 |                 |          |
| O Use this slight ID or  | till close the application  |                                 |                 |          |
|                          |                             |                                 |                 |          |

## Jackate the Bit of intended recipients for documents secured using this policy. You can set document estrictions for a recipient by selecting the recipient and clicking "Permissions". Name End Search ... Berwise ... Remove Detain ... Permissions ... Change Security Settings: Allowed Changes: Any except extracting pages Priming: High Resolution Copying: Allowed Accessible: Allowed

بعد ذلك تظهر النافذة التالية وفيها نقوم باضافة
 Brews المفتاح العام للإشخاص الذين نريد تشفيرالملف
 Remove
 Detah (Detab المفاتيح التي نريد اضافتها (حسب مكان التخزين)

| Name                                                                      | Email                                                                | Search      |
|---------------------------------------------------------------------------|----------------------------------------------------------------------|-------------|
| سمية تصر سرور                                                             | semia@ecc.sy                                                         |             |
| رنوه اليقظان حسن                                                          | r.hasan@ecc.sy                                                       | Browse      |
|                                                                           |                                                                      | Remove      |
|                                                                           |                                                                      | Details     |
|                                                                           |                                                                      | Permissions |
|                                                                           |                                                                      |             |
| Permissions                                                               |                                                                      |             |
| Permissions<br>Change Security Settings:                                  | Allowed                                                              |             |
| Permissions<br>Change Security Settings:<br>Changes                       | Allowed<br>Any except entracting pages                               |             |
| Permissions<br>Change Security Settings:<br>Changes<br>Printing:          | Allowed<br>Any except extracting pages<br>High Resolution            |             |
| Permissions<br>Change Security Settings<br>Changes<br>Printing<br>Copying | Allowed<br>Any except extracting pages<br>High Resolution<br>Allowed |             |

وبعد الاضافة تظهر النافذة وكل الاشخاص
 الموجودين ضمن القائمة التالية سيتم تشفير
 الملف لهم وبالتالي هم فقط من يستطيعون فتح
 الملف:

 بعد الانتهاء نضغط Next ثمFinish فتظر الرسالة التالية بانه لن يتم تطبيق اعدادات الامان الجديدة قبل ان نقوم بحفظ الملف لذلك نقوم بالضغط على Ok ثم نحفظ الملف.

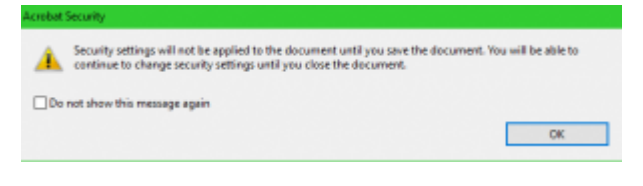

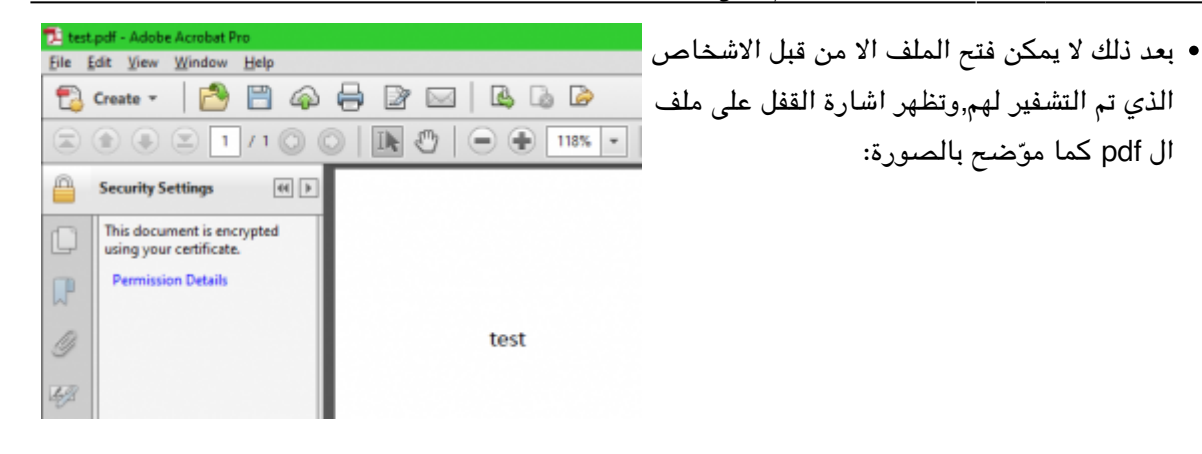

 وعند محاولة فتح الملف من قبل اي شخص لم نقم بتشفير الملف له سوف تظهر الرسالةالتالية، وهي رسالة تفيد بان الملف مشفر ولايستطيع اي شخص فتح هذا الملف الا من تم التشفير له.

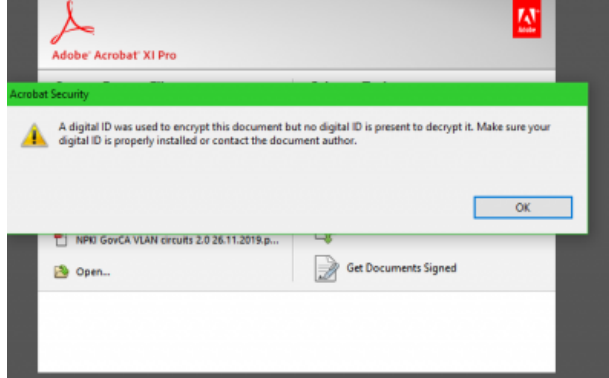

:From https://info.ecc.sy/ - مركز معلومات مركز التصديق

Permanent link: https://info.ecc.sy/doku.php?id=howto:pdfencrypt

Last update: 2022/08/31 16:37

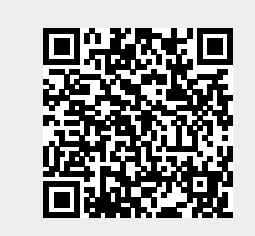